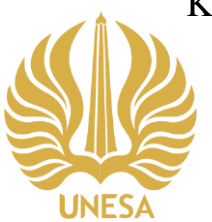

## KEMENTERIAN PENDIDIKAN, KEBUDAYAAN, RISET, DAN TEKNOLOGI UNIVERSITAS NEGERI SURABAYA

UPT PERPUSTAKAAN

Gedung Y Kampus Unesa Lidah, Jl. Rektorat, Lidah Wetan, Lakarsantri, Surabaya 60213 Telepon : +6231-99423870

Laman : https://library.unesa.ac.id email: perpustakaan@unesa.ac.id

## SURAT EDARAN KEPALA UPT PERPUSTAKAAN UNIVERSITAS NEGERI SURABAYA Nomor: B/39836/UN38.14/HM.03/2021

## TENTANG

## CARA PEMANFAATAN E-JOURNAL SPRINGER DARI DALAM DAN LUAR KAMPUS

Berdasarkan :

- 1. SE Rektor Universitas Negeri Surabaya tentang Pelaksanaan Kegiatan Akademik Semester Genap 2019 sampai dengan Semester Genap 2020.
- 2. Tata tertib pemanfaatan koleksi Jurnal Elektronik UPT Perpustakaan Unesa.
- 3. Penjelasan Senior Licensing Manager, Indonesia & Institutional Sales (Ibu Nelly Arifyani).

dengan ini disampaikan kebijakan layanan pemanfaatan jurnal eletronik *SPRINGER* baik dari dalam maupun luar kampus induk Universitas Negeri Surabaya sebagai berikut:

- Akses ke jurnal elektronik SPRINGER dari dalam kampus (menggunakan wifi Unesa) melalui 3 langkah: (a) masuk laman <u>https://library.unesa.ac.id/</u>, (b) klik menu LAYANAN ONLINE, dan (c) klik E-Jurnal Springer. Jika berhasil, akan tampak di sudut kiri paling bawah Not logged in . Universitas Negeri Surabaya.
- 2. Akses ke jurnal elektronik *springer* dari luar kampus induk (harus tersambung ke jaringan internet) melalui 4 langkah: (a) masuk laman *Springer* (https://link.springer.com/), akan tampak di sudut kiri paling bawah Not logged in . Unaffiliated; (b) klik menu LOGIN (terletak di kanan atas layar), (c) isi data email dan password (yang sudah terdaftar di SPRINGER sebagai Associated user), dan (d) lalu klik tombol LOGIN. Jika berhasil, maka di kanan atas layar akan tampak tulisan ((nama anda)), dan di bagaian kiri bawah layar akan tampak tulisan Logged in as: ((nama anda)) Universitas Negeri Surabaya.
- 3. Cara mendaftarkan diri sebagai Associated User ada 5 langkah: (a) masuk ke google form <u>https://bit.ly/daftar-user-home-springer</u>, (b) isi 6 macam data anda (Fakultas/Unit Kerja, nama prodi/Unit, nama lengkap, status, nomor HP, dan email Unesa), lalu submit, (c) petugas perpus pusat akan mendaftarkan email Unesa anda ke SPRINGER sebagai *associated user*, (d) buka email kiriman dari springer, masuk ke link untuk sign up satu kali. Jika sudah berhasil sign up, anda sudah menjadi Associated User, (e) User dan pass yang dibuat saat sign up, dapat terus digunakan untuk login berikutnya sampai ID organization kedaluwarsa.
- 4. ID organization yang baru silahkan minta ke Kepala Perpustakaan Unesa dan gunakan untuk mengisi organization code di Account Details springer anda.

Atas perhatian dan kerjasama yang baik, kami ucapkan terima kasih.

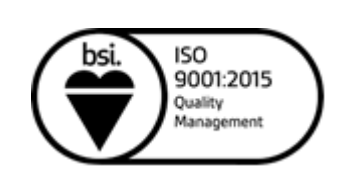

Surabaya, 13 Agustus 2021

Drs. Suroto, M.A., Ph.D. NIP 196509071990021001